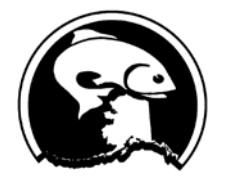

Enter Room

## North Pacific Fishery Management Council

Simon Kinneen, Chair | David Witherell, Executive Director 1007 W. 3rd Avenue, Suite 400, Anchorage, AK 99501 Phone 907-271-2809 | www.npfmc.org

## Connecting to the EDR stakeholder meeting on your computer

If you are having trouble connecting at any point, please email <u>npfmc.admin@noaa.gov</u> and include your phone number. The email is monitored closely, and a member of the admin team will call you back.

- 1. Connect to the meeting with the following link: <u>https://npfmc.adobeconnect.com/edr</u>
- 2. If you get the message below, you need to download the Adobe Connect app for your computer:

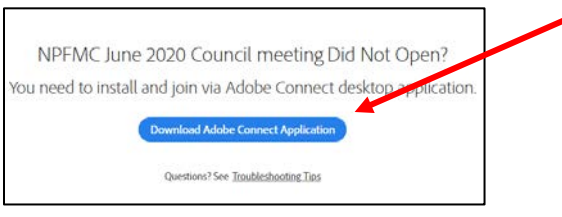

3. Once the app is downloaded and installed, you should get a window prompt to open the link in Adobe Connect.

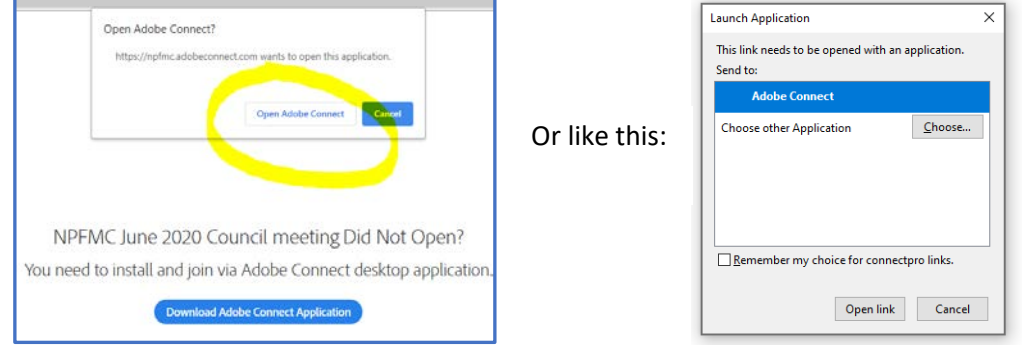

4. Enter as a Guest, type your first and last name, and click "Enter Room". You will be connected to the Adobe Connect meeting. Please select the "dial-out" feature for audio. Type in your phone number and select "join". You will receive a call shortly. Your audio will be connected through your phone which should allow for a higher quality connection and allow you to control your mute/ unmute easily via your phone.

| NPFMC June 2020 Council meeting                                 | Adobe Connect                   |                                                                                                 |
|-----------------------------------------------------------------|---------------------------------|-------------------------------------------------------------------------------------------------|
| Gest     Regettred Use       Name       Control for the meeting | NPFMC June 2020 Council meeting | Join Audio Conference<br>How would you like to join the meeting's audio conference?             |
| Gent Registered User None Vier here                             |                                 | Dial-out [Receive a call from the meeting]     (+1 (USA)      Phone Number     Join Listen Only |
| Revented on a Mission & disclamed Yorker Brown Was server that  | Guest Registered User           |                                                                                                 |

5. **Please begin with your phone on mute.** Throughout the meeting, please be aware of whether your phone is muted or unmuted. Admin staff also has the ability to mute if background noise is occurring.